## PORTA Universität Trier

## Kurzanleitung "Offene Raumanfragen zurückziehen"

Es gibt zwei Wege eine oder mehrere noch offene Raumanfragen zurückzuziehen.

## 1) über den Menüpunkt LEHRORGANISATION / Meine Raumanfragen

Nachdem Sie das Semester ausgewählt haben, in dem Sie Ihre Raumanfragen zurückziehen möchten, werden Ihnen alle Raumanfragen die Sie für das Semester gestellt haben, angezeigt

Um eine Raumanfrage zurückzuziehen, klicken Sie jeweils auf den Icon **Raumanfrage zurückziehen** (rechts unter Aktionen)

| Aeine Raumanfragen    |                   |                        |                                  |                      |                     |                           |                     |                      |                                                     |            |
|-----------------------|-------------------|------------------------|----------------------------------|----------------------|---------------------|---------------------------|---------------------|----------------------|-----------------------------------------------------|------------|
| Semester: Somn        | nersemester 2021  | •                      |                                  |                      |                     |                           |                     |                      |                                                     |            |
|                       |                   |                        |                                  |                      |                     |                           |                     | Rilter anze          | igen 🖌 Tabelle                                      | e anpassen |
| Anfragedatum          | Veranstaltungsart | <u>Element-</u><br>Nr. | Titel der Veranstaltung          | Parallelgruppe       | Angefragter<br>Raum | Datum                     | Zeit                | Anfragestatus        | Bemerkung                                           | Aktionen   |
| 11.01.2021 -<br>12:03 | Übung             | 3940                   | Testveranstaltung Raumanfragen   | 4.<br>Parallelgruppe | С1                  | 09.04.21<br>-<br>16.07.21 | 12:00<br>-<br>16:00 | 8                    | Die Raumfrage<br>wurde noch<br>nicht<br>bearbeitet. | R          |
| 11.01.2021 -<br>12:02 | Übung             | 3940                   | P Testveranstaltung Raumanfragen | 3.<br>Parallelgruppe | C 10                | 07.04.21<br>-<br>14.07.21 | 16:00<br>-<br>18:00 | <b>~</b>             | Die Raumfrage<br>wurde noch<br>nicht<br>bearbeitet. | R          |
| 11.01.2021 -<br>12-02 | Übung             | 3940                   | 🖋 Testveranstaltung Raumanfragen | 2.<br>Parallelgrunne | Α7                  | 06.04.21                  | 10:00               | <ul> <li></li> </ul> | Die Raumfrage<br>wurde noch                         | R          |

und bestätigen Sie die Sicherheitsabfrage "Wollen Sie die Raumanfrage wirklich zurückziehen?" mit Ja. Anschließend ist die Raumanfrage "ausgegraut":

| Anfragedatum          | Veranstaltungsart | Element-<br>Nr. | Titel der Veranstaltung                 | Parallelgruppe       | Angefragter<br>Raum | Datum                     | Zeit                | Anfragestatus |
|-----------------------|-------------------|-----------------|-----------------------------------------|----------------------|---------------------|---------------------------|---------------------|---------------|
| 11.01.2021 -<br>12:03 | Übung             | 3940            | 🖋 Testveranstaltung Raumanfragen        | 4.<br>Parallelgruppe | C 1                 | 09.04.21<br>-<br>16.07.21 | 12:00<br>-<br>16:00 | •             |
| 11.01.2021 -<br>12:02 | Übung             | 3940            | <b>/</b> Testveranstaltung Raumanfragen | 3.<br>Parallelgruppe | C 10                | 07.04.21<br>-<br>14.07.21 | 16:00<br>-<br>18:00 | <b>×</b>      |
| 11.01.2021 -<br>12:02 | Übung             | 3940            | 🖋 Testveranstaltung Raumanfragen        | 2.<br>Parallelgruppe | Α7                  | 06.04.21                  | 10:00               | <b>&gt;</b>   |

 Eine Raumanfrage kann auch bei der Lehrveranstaltung selbst, in der Veranstaltungsbearbeitung, über die Registerkarte Termine und Räume zurückgezogen werden.

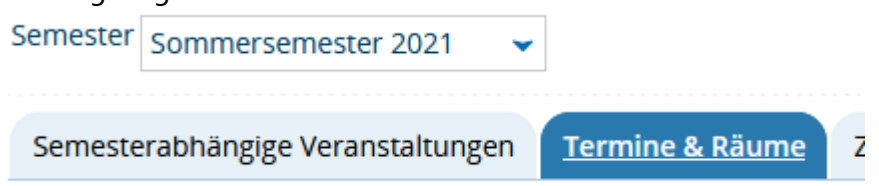

## **PORTA** Universität Trier

Hier auf das Icon (gelber Punkt) unterhalb Anfragestatus klicken,

| 🕽 Konflikte | Тад | Uhrzeit von / bis | Terminserie                                                                   | Erw. Tn. Raum | Anfrag | estatus Durchführende/-r       | Aktionen  |
|-------------|-----|-------------------|-------------------------------------------------------------------------------|---------------|--------|--------------------------------|-----------|
| +           | Di  | 08:00 - 10:00     | ▲ wöchentlich (14 Einzeltermine, 1 Ausfalltermine)<br>06.04.2021 - 13.07.2021 |               | (      | <ul> <li>Ute Högner</li> </ul> | 🗉 🖹 🖺 I 🚢 |

im Overlay, das sich anschließend öffnet, über das Icon **Raumanfrage zurückziehen** die Raumanfrage zurückziehen, die Sicherheitsabfrage bestätigen und speichern

|       |    | Angenagerun                        | Anfragesteller/-in | Priorität | Bemerkung | Gestellt am | Aktionen |
|-------|----|------------------------------------|--------------------|-----------|-----------|-------------|----------|
| A 1   | 11 | alle Einzeltermine der Terminserie |                    | ~         |           | 11.01.2021  |          |
| 🖌 A 1 | 11 | alle Einzeltermine der Terminserie |                    | •         |           | 11.01.2021  | R        |

Am grauen Icon beim Anfragestatus erkennen Sie anschließend, dass die Raumanfrage zurückgezogen ist:

| 🕽 Konflikte | Тад | Uhrzeit von / bis | Terminserie                                                                 | Erw. Tn. Raum | Anfragest | atus Durchführende/-r          |
|-------------|-----|-------------------|-----------------------------------------------------------------------------|---------------|-----------|--------------------------------|
| +           | Di  | 08:00 - 10:00     | wöchentlich (14 Einzeltermine, 1 Ausfalltermine)<br>06.04.2021 - 13.07.2021 |               |           | <ul> <li>Ute Högner</li> </ul> |
|             |     |                   | -                                                                           |               |           |                                |